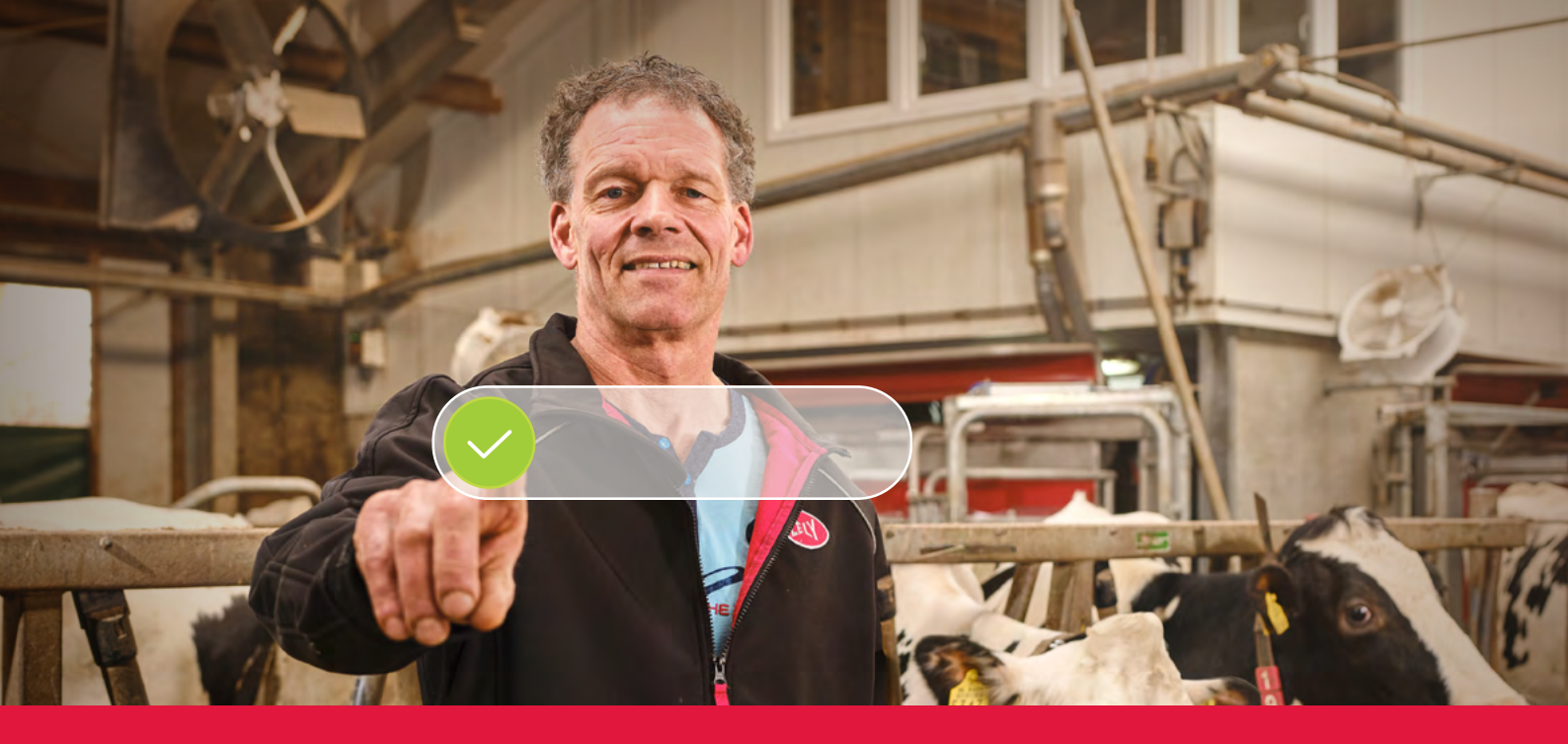

## Lely Horizon Skráningarferlið skref fyrir skref

Framtíðar búskapur með nýjustu tækni

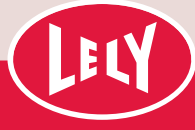

## Byrjaðu með Lely gáttina

Fáein skref og þú ert tilbúin(n) að byrja með Lely Horizon, nýja bústjórnarforritinu, við að stýra búinu og Lely búnaðinum þínum. Horizon markar næsta skref í átt að bjartri framtíð við sjálfvirknivæðingu kúabúsins þíns.

> Fyrsta skrefið er að skrá sig í nýju Lely gáttina. Hér geturðu stjórnað stillingum Horizon áskriftarinnar sem og persónuupplýsingum um þig. Með þessum

hætti ertu alltaf við stjórnvölinn. Í bréfinu sem þú fékkst frá Lely Center Ísland eru persónulegar innskráningarupplýsingar og útskýringar á skráningarferlinu

skref fyrir skref, sem tekur að hámarki um 10 mínútur af tíma þínum. Vinsamlegast mundu að vera með greiðsluupplýsingar við hendina.

Eftir skráninguna færðu um leið aðgengi að Lely Horizon á skjáborðinu í tölvunni sem og í farsímanum eða spjaldtölvunni. Búskapur framtíðarinnar með nýjustu tækni!

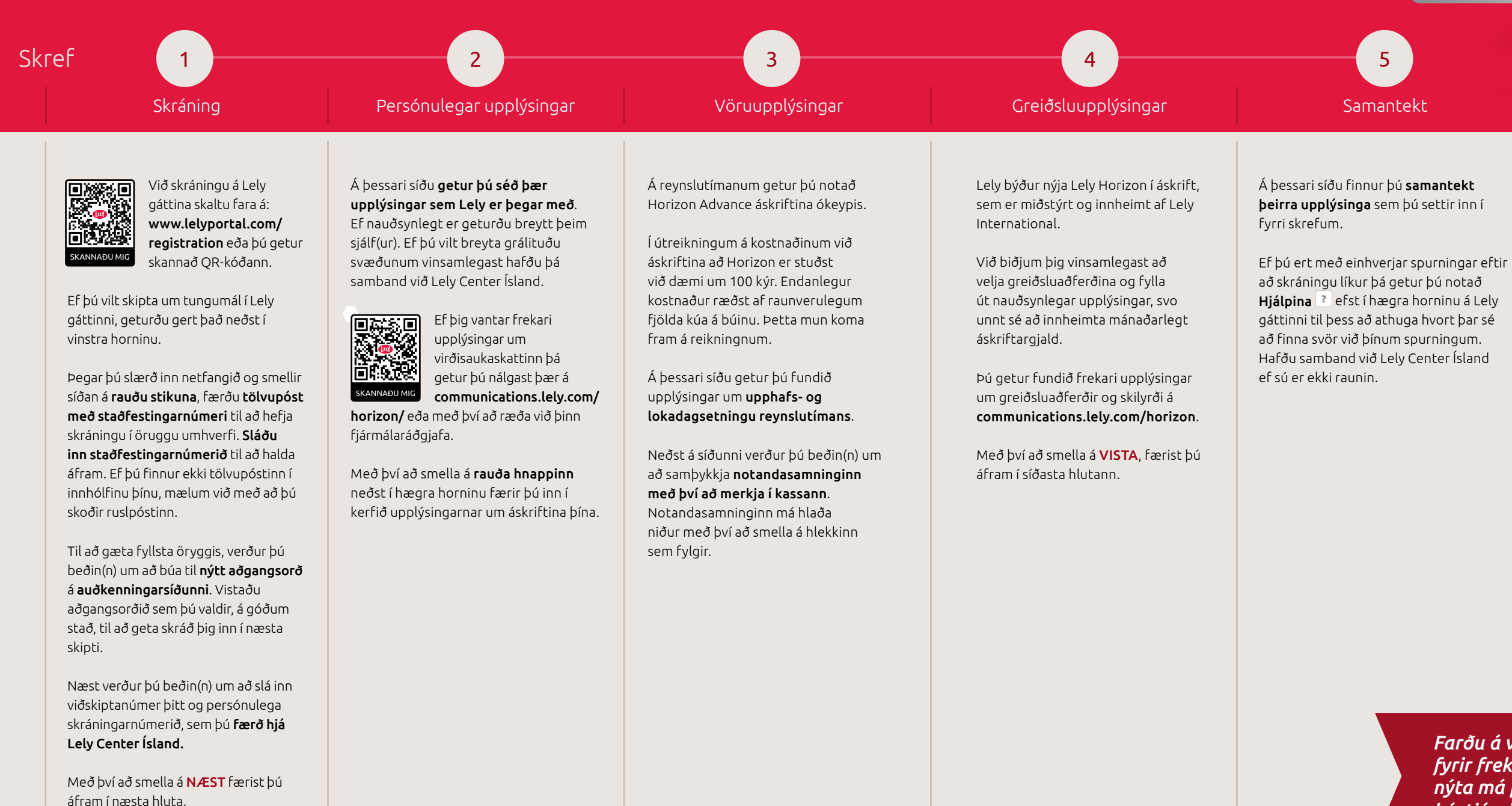

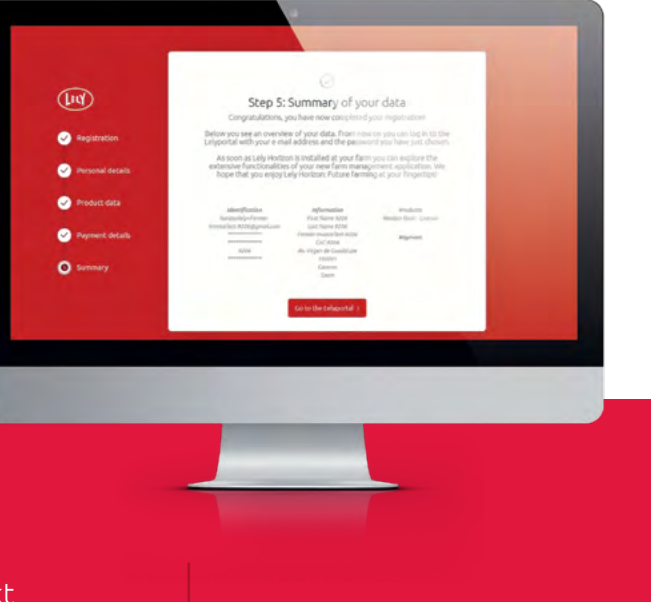

## Til hamingju. Nú getur þú virkjað Lely Horizon!

Skráningu er lokið. Lely Center Ísland getur veitt þeir aðstoð við að virkja Lely Horizon fyrir kúabúið þitt.

Farðu á vefsvæði okkar, lely.com/horizon fyrir frekari upplýsingar um hvernig nýta má þessa nýju aðferð við að bæta bústjórnina á kúabúinu þínu.

## Notkun á Horizon með farsímanum(-unum) þínum.

Héðan í frá getur þú líka notað Horizon-farsímaforritið, en það má hlaða niður úr versluninni með farsímaforrit sem þú nálgast í farsímanum þínum. Til þess þarftu að geta það þarftu að tengja ("para") farsímaforritið við forritið á skjáborðinu með eftirfarandi hætti:

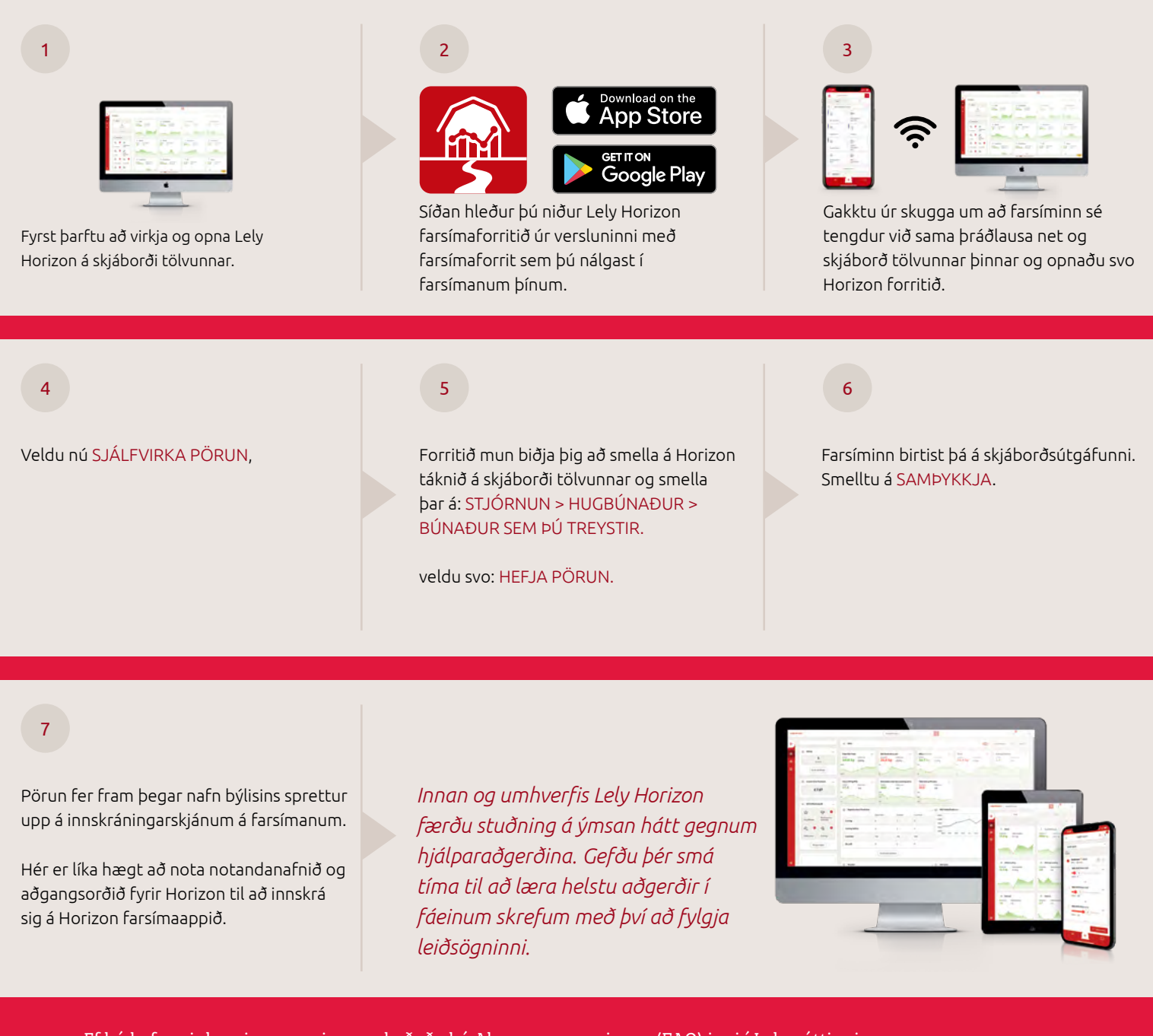

Ef þú hefur einhverjar spurningar, skoðaðu þá Algengar spurningar (FAQ) inni í Lely gáttinni eða hafðu samband við Lely Center Ísland.

Njóttu þess að nota Lely Horizon: Framtíðar búskapur með nýjustu tækni!

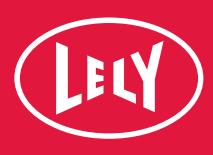